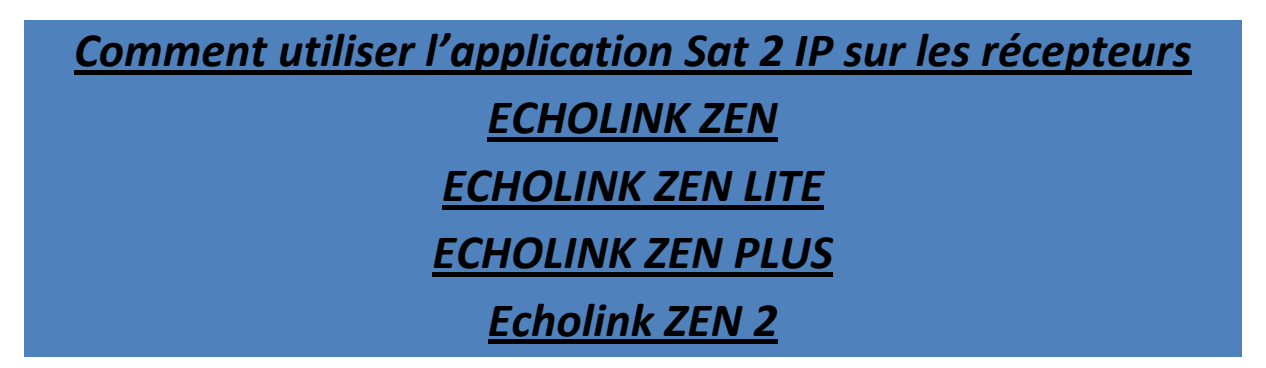

La fonction Sat 2 IP est liée avec Apollo, Donc abonnement Apollo est obligatoire.

1. Allez au Menu principal puis appuyez sur " Configuration de Système "

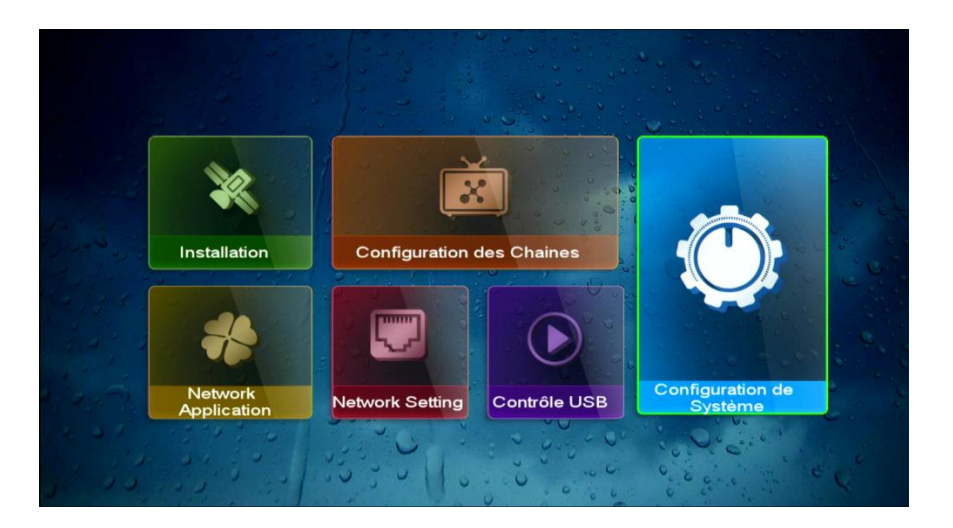

2. Cliquez sur "Système "

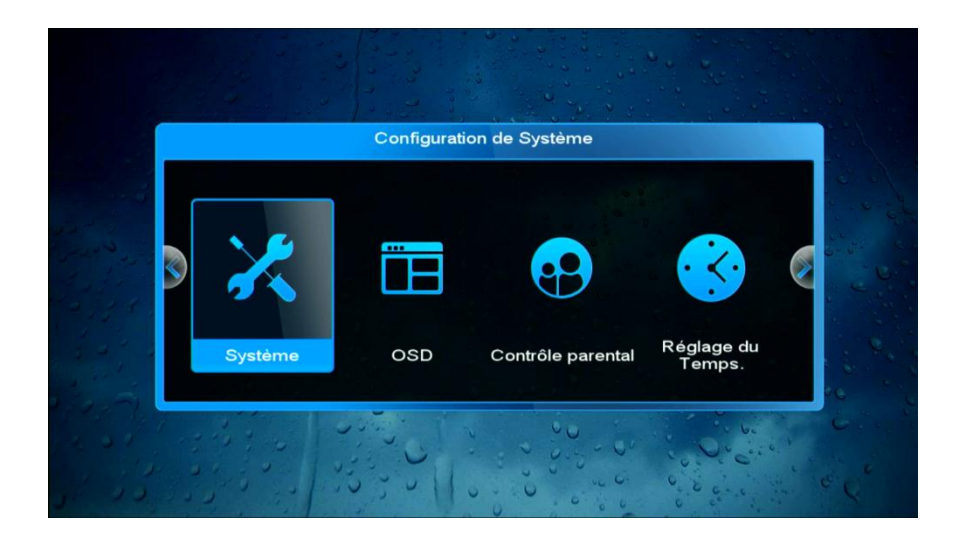

## 3. Activez la fonction DVB to IPTV

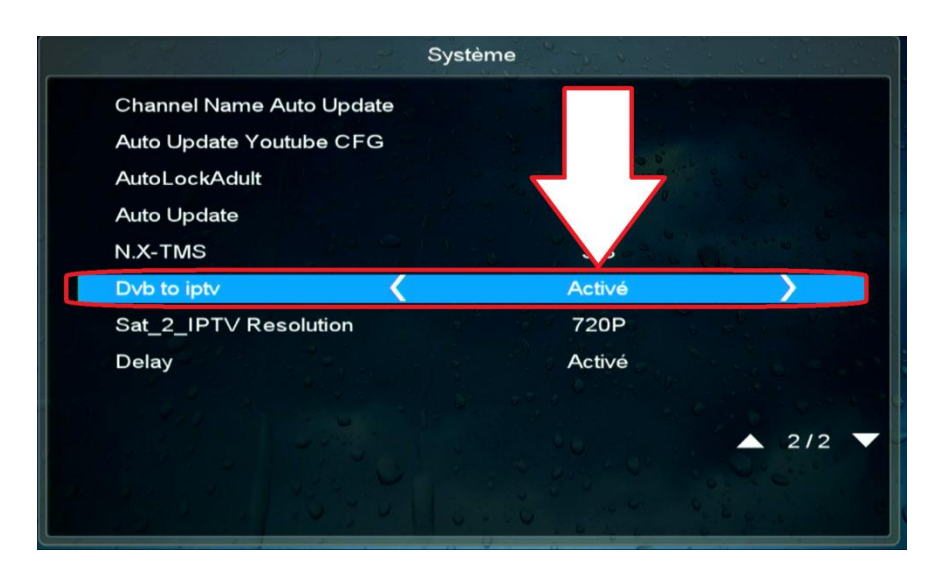

4. Choisissez la résolution d'image selon le débit de votre connexion internet

| Systè                    | me     |     |
|--------------------------|--------|-----|
| Channel Name Auto Update | Eteint |     |
| Auto Update Youtube CFG  | Eteint |     |
| AutoLockAdult            | Eteint |     |
| Auto Update              | Eteint |     |
| N.X-TMS                  | 35     |     |
| Dvb to iptv              | Activé |     |
| Sat_2_IPTV Resolution 【  | 720P   | >   |
| Delay                    | Activé |     |
|                          |        |     |
|                          |        | 2/2 |
|                          |        |     |

| Systè                    | me     |
|--------------------------|--------|
| Channel Name Auto Update | Eteint |
| Auto Update Youtube CFG  | Eteint |
| AutoLockAdult            | Eteint |
| Auto Update              | Eteint |
| N.X-TMS                  | 35     |
| Dvb to iptv              | Activé |
| Sat_2_IPTV Resolution    | 1080P  |
| Delay                    | Activé |
|                          |        |
|                          | A 2/2  |

| Syste                     | eme    |      |
|---------------------------|--------|------|
| Channel Name Auto Update  | Eteint |      |
| Auto Update Youtube CFG   | Eteint |      |
| AutoLockAdult             | Eteint |      |
| Auto Update               | Eteint |      |
| I.X-TMS                   | 35     |      |
| Dvb to iptv               | Activé |      |
| Sat_2_IPTV Resolution   🕻 | 576P   | >    |
| Delay                     | Activé |      |
|                           |        |      |
|                           |        | ▲ 21 |

## Félicitation, les chaines bein sport Arabe de 1 à 10 ont été ouvertes sur Nilesat 7W et Eutelsat 26 E

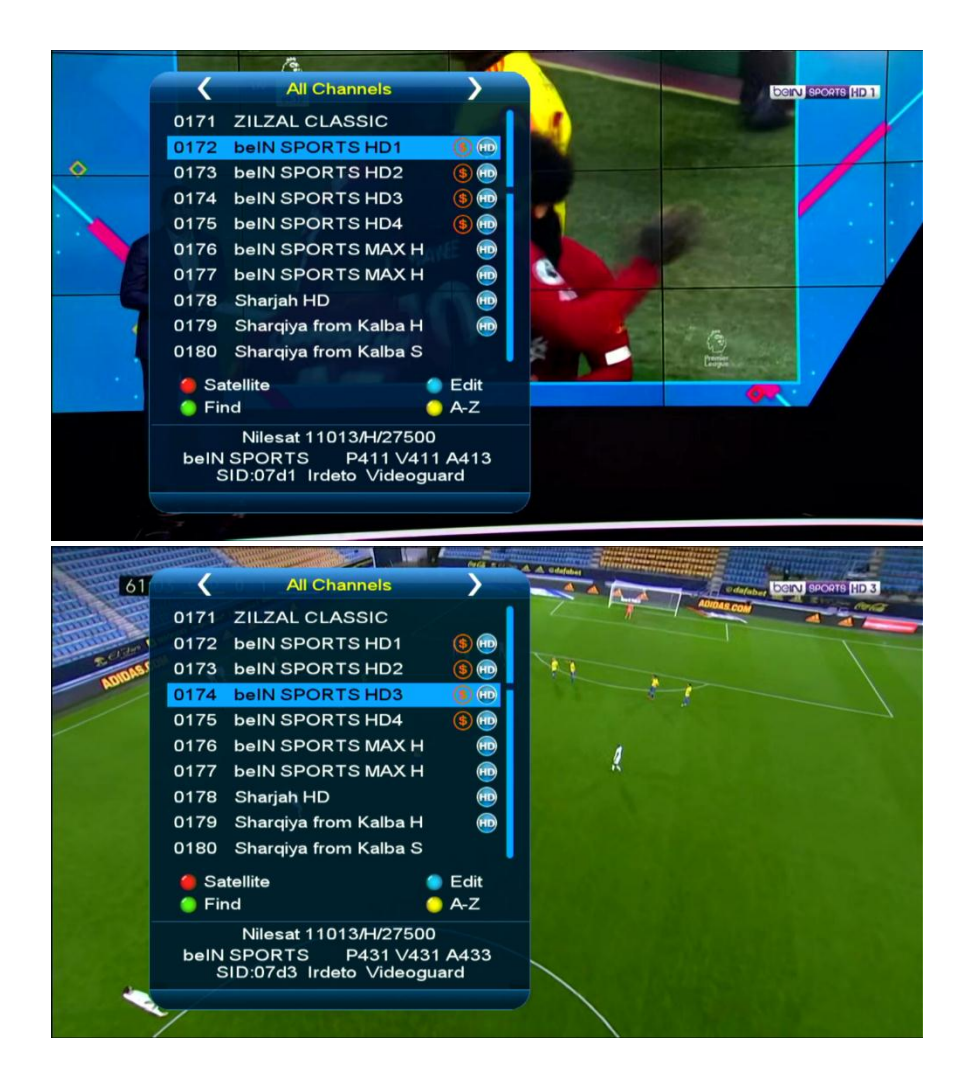

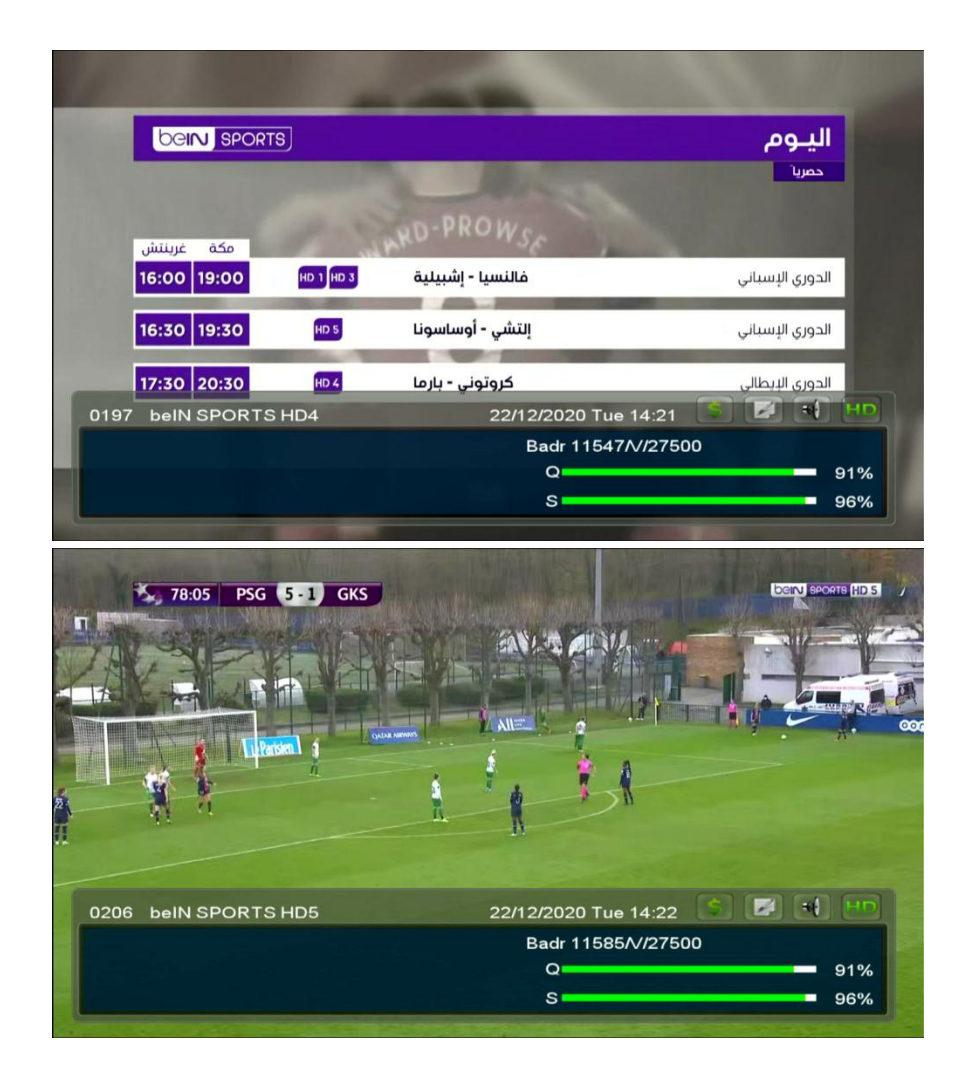

Nous espérons que cet article sera utile Merci de votre attention